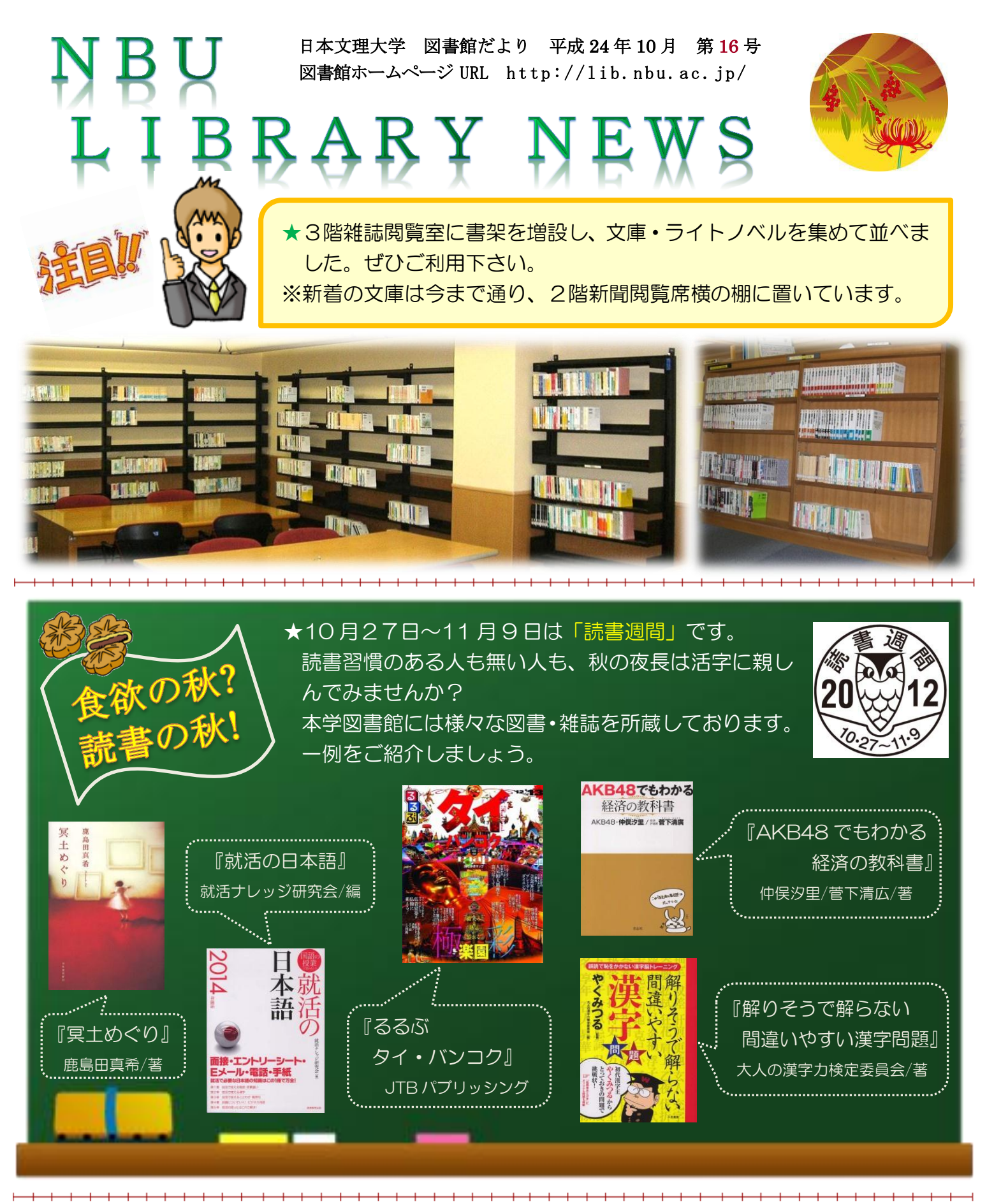

★夏期長期貸出図書の返却日は10月3日でしたが、図書・雑誌の返却忘れは ありませんか? 返却が遅れると、延滞日数分が貸出禁止となり、必要な時 に図書を借りることができなくなります。また、他の利用者にも迷惑をかけ ることになります。延滞中の方は早めの返却をお願いします。

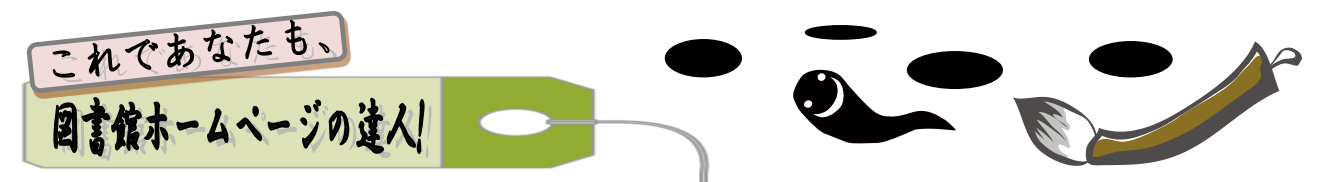

このコーナーでは、新しく追加されたサービスのお知らせや、蔵書検索の方法などを随時紹介していきたいと思 います。第16号では、前回に引き続き My Library について解説します。My Library は、図書館が提供するオン ライン・サービスや、よく使う Web 上の情報資源を活用できる「あなた専用」のポータルサイトです。 今回は、My Library 内の「貸出・予約の状況」、「My URLs」について解説します。

| NBU日本文理大学図書館                                   |        |          | 1       |         |            |
|------------------------------------------------|--------|----------|---------|---------|------------|
|                                                |        | Japanese | English | Chinese | Kossan     |
| N日本文理大学田 Nアクセス N配架場所(開架) N配架場所(書庫)             | ▶ 履歴表示 | ▶履歴      | クリア     | ▶利用力    | iイダンス      |
| TOP 詳細練索 ブラウズ ジャーナルAu2 機断検索 電子ジャーナル データベース リンク |        |          |         | MyLib   | rary Login |
| P クイックサーチ 検索語を入力してください ◎ 図書雑誌 ○ 論文 検索 ♪ クイックサ  | ーチとは?  |          |         | _       |            |

ホームページ右上に設置されている My Library Login をクリックし、利用者 ID とパスワードを入力してログ インします。

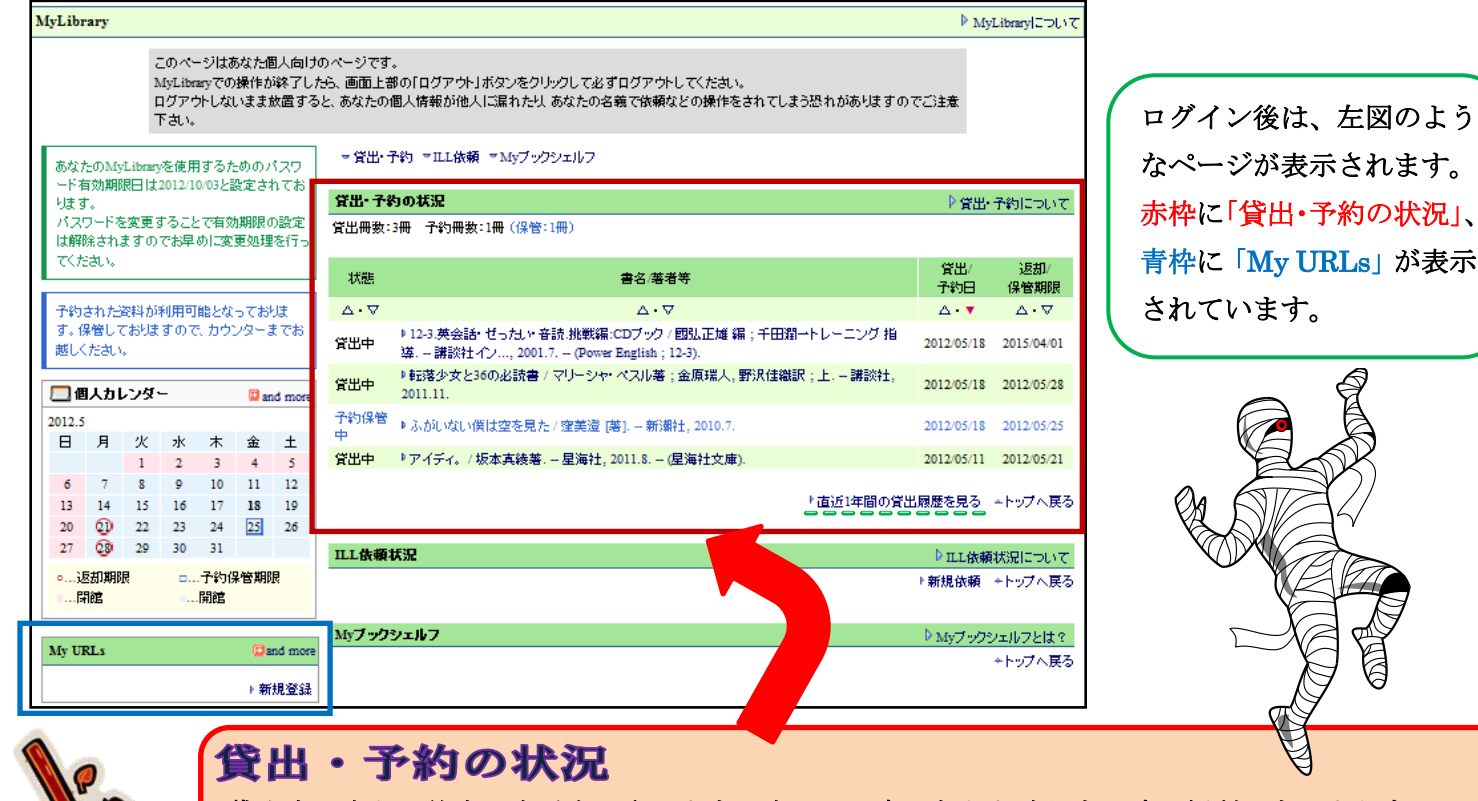

貸出中の本と予約中の本が表示されます。本の返し忘れなどを確認する時に便利です。また右下の 「直近1年間の貸出履歴を見る」をクリックすると、自分の貸出履歴も見ることができます。

MyURL s

よく使うサイトの URL を登録しておくと、簡単にそのサイトへと行ける便利な機能です。

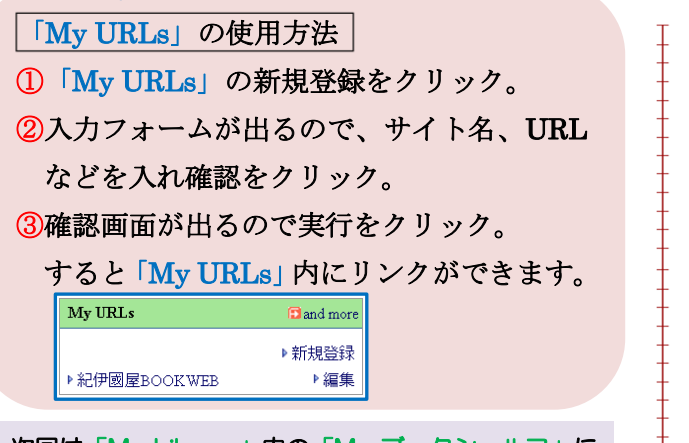

次回は「My Library」内の「My ブックシェルフ」に ついて解説していきます。

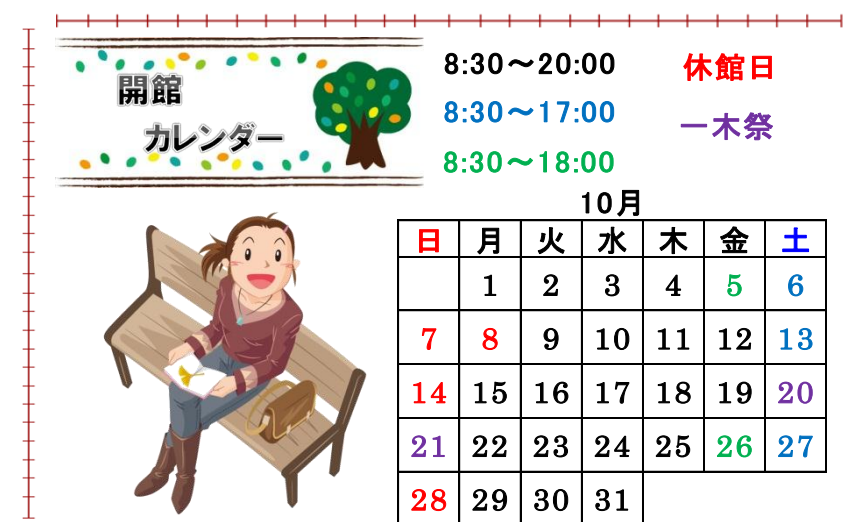